# Einrichtung Email How do I set up my eMail account on my iPhone ?

When setting up the mail wizard on the iPhone you will have to add an account first ... Tap on "Other"

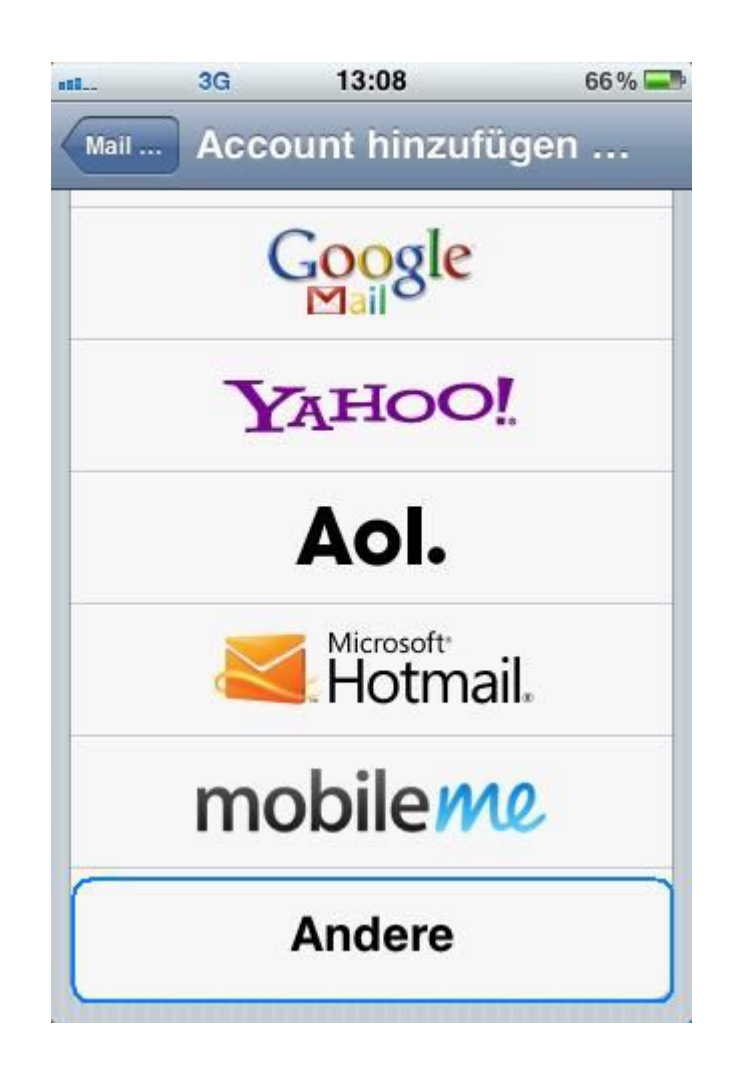

and then on Add Mail Account.

Page 1 / 14 (c) 2025 EUserv Internet <support@euserv.de> | 2025-07-11 08:39 URL: https://faq.euserv.de/content/24/172/en/how-do-i-set-up-my-email-account-on-my-iphone-.html

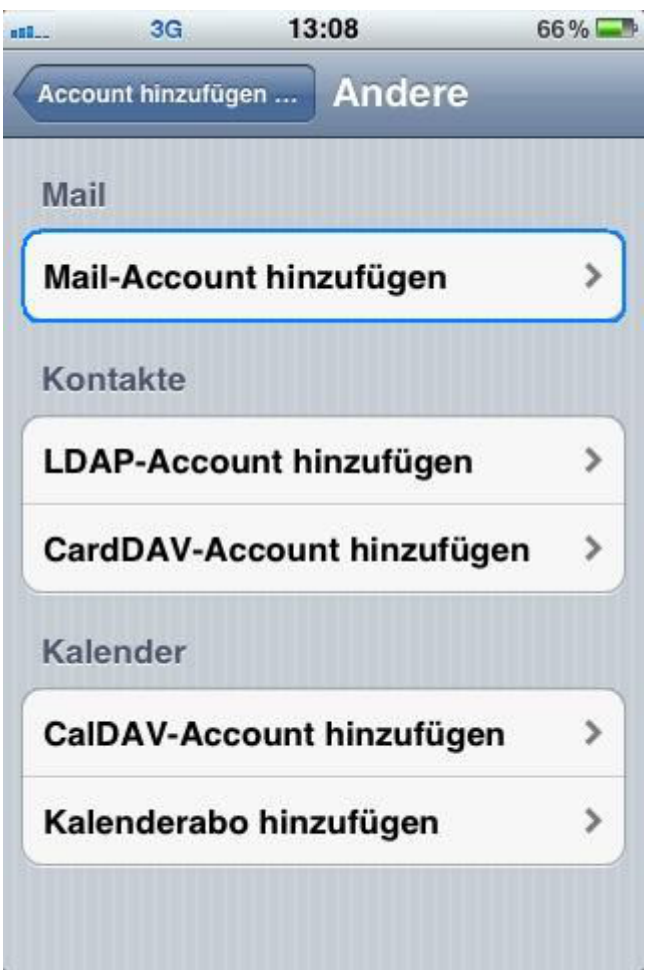

Now enter your account information and tap on the "Save" button.

Thereby you can specify an eMail name and a description of your mail account.

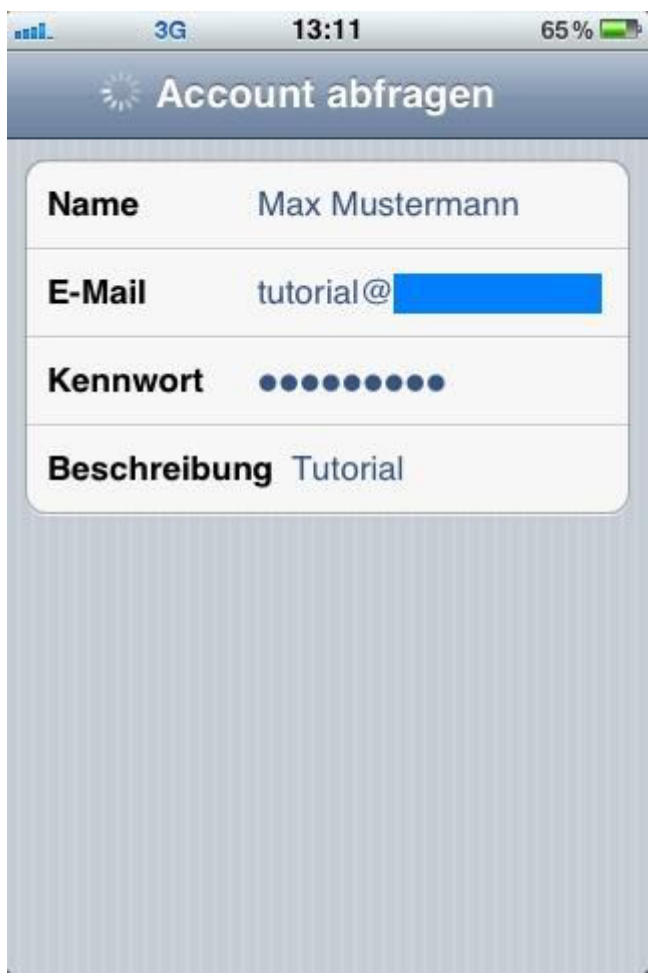

Now you have to provide additional information that are required for creating the account. It's important that "IMAP" is selected as protocoll.

Specify the EUserv server data for your incoming eMails.

The hostname is *imap.euserv.de*. Enter your username and your password.

| 1. 3G                   | 13:13               | 64% 드     |  |
|-------------------------|---------------------|-----------|--|
| Abbrechen N             | euer Accou          | nt Weiter |  |
| IMAP                    |                     | POP       |  |
|                         |                     |           |  |
| Name                    | ame Max Mustermann  |           |  |
| E-Mail                  | tutorial@           |           |  |
| Beschreibu              | <b>Ing</b> Tutorial |           |  |
| Server für e            | eintreffende E-     | Mails     |  |
| Hostname imap.euserv.de |                     |           |  |
| Benutzerna              | ime pop             |           |  |
| Kennwort                |                     |           |  |

Finally specify the hostname for the server responsible for the outgoing eMails (*smpt.euserv.de*).

| <b>1</b> | 3G        | 13:13          | 64% 📟     |
|----------|-----------|----------------|-----------|
| Abbred   | chen No   | euer Accou     | nt Weiter |
| Bes      | chreibu   | ng Tutorial    |           |
| Serv     | ver für e | intreffende E- | Mails     |
| Hos      | tname     | imap.euserv.   | .de       |
| Ben      | utzerna   | me pop         |           |
| Ken      | nwort     | •••••          |           |
| Serv     | ver für a | usgehende E    | -Mails    |
| Hos      | tname     | smpt.euserv.   | .de       |
| Ben      | utzerna   | me Optional    |           |
| Ken      | nwort     | Optional       |           |
| -        |           |                |           |

Now you can use "Mail" and send/receive your eMails at EUserv.

How can I create new folders (mail boxes) with "Mail"?

Therefore choose "Settings" on your home screen and select "Mail, Contacts, Calendars".

| atl. | 3G 13:15                 | 63 % 📟 |
|------|--------------------------|--------|
|      | Einstellungen            |        |
| ->>  | Töne                     | >      |
|      | Helligkeit               | >      |
|      | Hintergrundbild          | >      |
| 0    | Allgemein                | >      |
| 0    | iCloud                   | >      |
|      | Mail, Kontakte, Kalender | >      |
|      | Twitter                  | >      |
|      | Telefon                  | >      |
| 2    | Safari                   | >      |

Tap on your mail account here

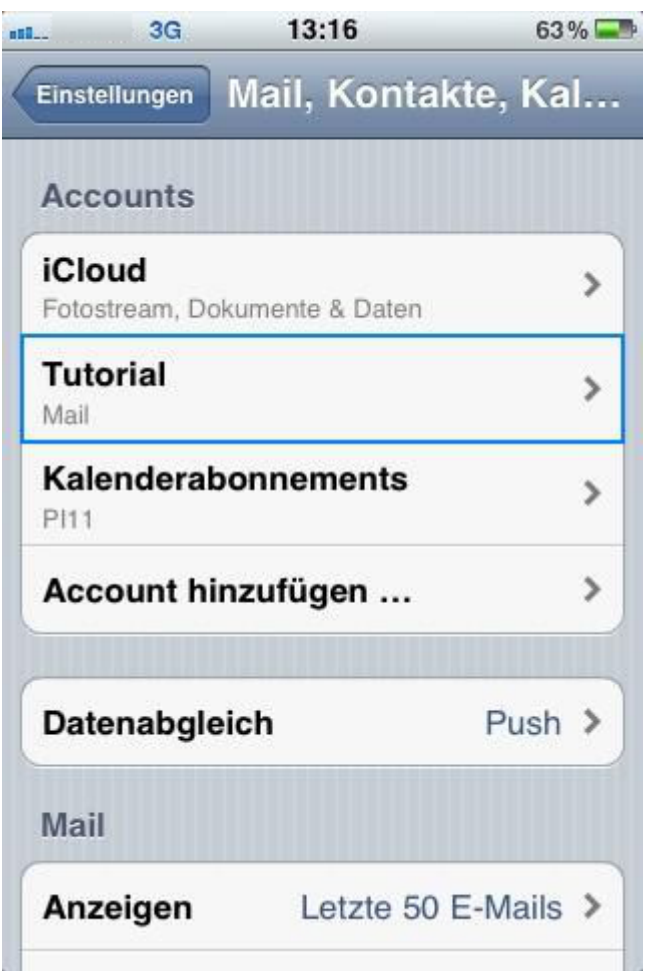

and then on your user account.

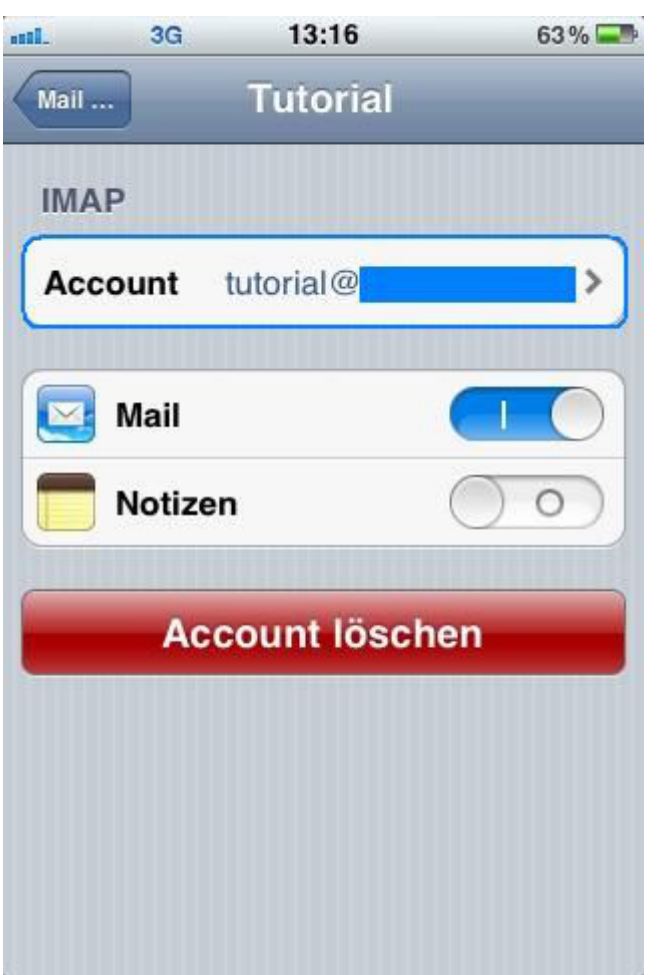

Now tap on "Advanced".

Page 8 / 14 (c) 2025 EUserv Internet <support@euserv.de> | 2025-07-11 08:39 URL: https://faq.euserv.de/content/24/172/en/how-do-i-set-up-my-email-account-on-my-iphone-.html

| L.     | 3G       | 13:16          | 63 % 🚍    |
|--------|----------|----------------|-----------|
| Abbrec | hen      | Account        | Fertig    |
| E-IVIC | ur -     | เนเงทสเษ       |           |
| Besc   | hreibu   | ng Tutorial    |           |
| Serv   | er für e | intreffende E- | Mails     |
| Host   | name     | imap.euserv.   | de        |
| Benu   | utzerna  | me pop         |           |
| Kenr   | nwort    | •••••          |           |
| Serv   | er für a | usgehende E-   | Mails     |
| SMT    | Р        | smpt.eu        | serv.de > |
| Erwe   | eitert   |                | >         |

Now enter INBOX under "IMAP Path Prefix" and save this setting.

| L            | 3G                     | 13:17             | 63 % 💶        |
|--------------|------------------------|-------------------|---------------|
| Acco         | unt                    | Erweite           | rt            |
| Gel          | öschte E               | -Mails            |               |
| Ent          | fernen                 | Nach              | einer Woche 义 |
| Ein:<br>eint | stellunge<br>treffende | en für<br>E-Mails |               |
| SSL          | _ verwen               | den               |               |
| Aut          | hentifizie             | erung             | Kennwort >    |
| IMA          | P-Pfad-F               | Präfix INI        | BOX           |
| Ser          | ver-Port               | 993               |               |
| S/M          | IME                    |                   |               |
| S/M          | IIME                   |                   | $\bigcirc$    |
| -            |                        |                   |               |

Go to your inbox and tap on "Edit" and

| al | 3G           | 13:17                | 62 % 🚍     |
|----|--------------|----------------------|------------|
|    |              | Postfächer           | Bearbeiten |
|    | Einga        | ng                   | >          |
|    | 📁 en         | twuerfe              | >          |
|    | 📁 ge         | loescht              | >          |
|    | 📁 ge         | sendet               | >          |
|    | 📁 Ju         | nk                   | >          |
|    | 📁 Se         | nt                   | >          |
|    | 📁 sp         | am                   | >          |
|    | 📁 Te         | st                   | >          |
|    | <b>11</b> T. | - 44                 |            |
| C  | Aktu         | alisiert: 19.06.12 1 | 13:15      |

finally tap on "New Inbox".

| mil. | 3G      | 13:17      | 62 % 📟         |
|------|---------|------------|----------------|
|      | I       | Postfächer | Fertig         |
|      | Eingar  | ng         |                |
|      | 📁 ent   | wuerfe     | >              |
|      | 📁 gel   | oescht     | >              |
|      | 📁 ges   | sendet     | >              |
|      | 📁 Jur   | nk         | >              |
|      | 📁 Sei   | nt         | >              |
|      | 📁 spa   | am         | >              |
|      | 🃁 Tes   | st         | >              |
|      | 111 Tes | -14        |                |
| 2    |         |            | Neues Postfach |

Give this folder resp. mail box a name and save it.

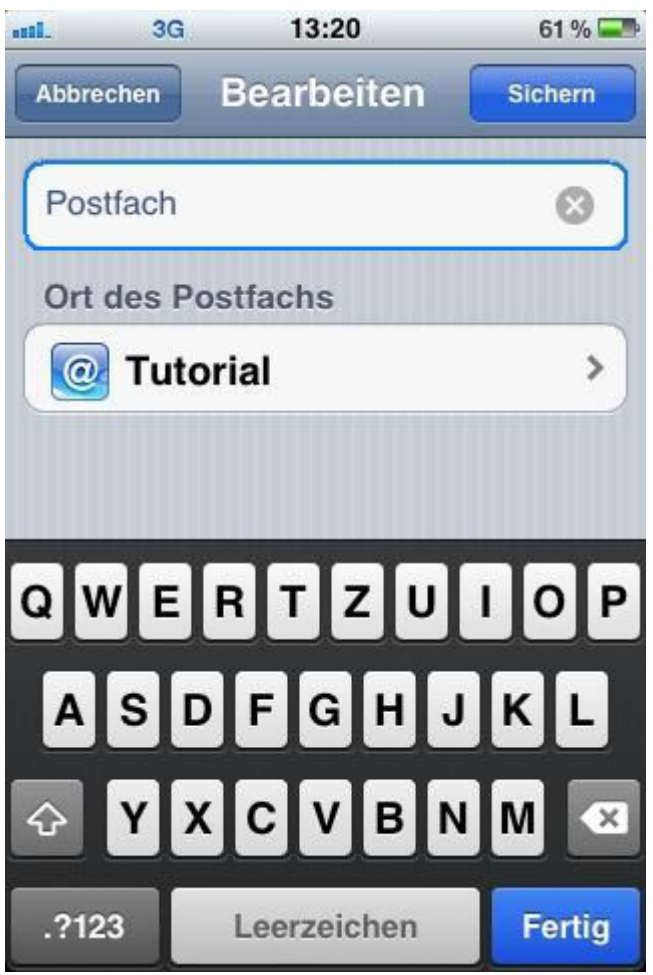

Now you created a new mail box.

| nii | 3G     | 13:20      | 61 % 📟         |
|-----|--------|------------|----------------|
|     | F      | Postfächer | Fertig         |
|     | Eingar | ng         |                |
|     | entwu  | erfe       | >              |
|     | geloes | cht        | >              |
|     | gesen  | det        | >              |
|     | Junk   |            | >              |
|     | Postfa | ch         | >              |
| D   | Sent   |            | >              |
|     | spam   |            | >              |
| P   | T      |            |                |
|     |        |            | Neues Postfach |

Unique solution ID: #1416 Author: EUserv Kundensupport Last update: 2012-07-16 17:34